## odoð

### **Odoo Return User Manual**

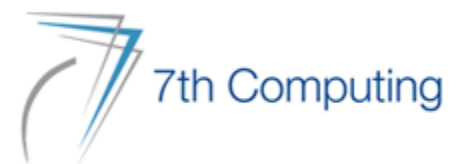

#### - Inventory Module အတွင်းသို့ဝင်ပါ။

| Discuss    | Calendar  | Requisitions | Contacts        | Sales    | Point of Sale |
|------------|-----------|--------------|-----------------|----------|---------------|
|            |           |              |                 |          |               |
| Accounting | Documents | Planning     | Bundle Products | Purchase | Inventory     |
| Para da    |           | 20           |                 | <b>C</b> |               |
| Barcode    | Employees | Attendances  | Recruitment     | Time Off | Apps          |

300&action id=450

0

Settings

#### - Operation ထဲက Return Request ကို click ပါ။

|                                                                                              | Operations F                                                                                   | Products Repo                            | orting Configuration           |   | <u>≭</u> € <sup>20</sup>                        | C <sup>24186</sup> × | SSS International Co.,ltd                    | Admin (sss_09_08_2022) |
|----------------------------------------------------------------------------------------------|------------------------------------------------------------------------------------------------|------------------------------------------|--------------------------------|---|-------------------------------------------------|----------------------|----------------------------------------------|------------------------|
| Inventory Overview                                                                           | Transfers                                                                                      |                                          |                                |   | ★ Inventory Overview ★ Search                   |                      |                                              | ۵                      |
|                                                                                              | Batch Transfers<br>Wave Transfers                                                              |                                          |                                |   | ▼ Filters ≡ Group By ★ Favor                    | ites                 |                                              |                        |
| Main Warehouse                                                                               | Replenishment<br>Product Exchanç                                                               | ge Lot                                   |                                |   | Expiry WH                                       |                      | Easy 2                                       | E                      |
| Receipts<br>Main Warehouse<br>264 TO<br>PROCESS<br>266 Lat<br>1 Back<br>45 Batc              | Inventory Adjust<br>Import Inventory<br>Scrap<br>Return Request<br>Multi Scrap<br>Landed Costs | tments<br>/ Adjustment<br>ES             | s 4 Waiting<br>4 Late          | I | Receipts<br>Expiry WH<br>0 TO PROCESS           | I                    | Receipts<br>Easy 2<br>0 TO PROCESS           | 5 Waiting<br>5 Late    |
| Internal Transfers<br>Main Warehouse<br>37 TO PROCESS<br>318 Wa<br>355 Lat                   | I<br>ting<br>e                                                                                 | Internal Trans<br>Easy 1<br>0 TO PROCESS | sfers<br>s                     | I | Internal Transfers<br>Expiry WH<br>0 TO PROCESS | I                    | Internal Transfers<br>Easy 2<br>0 TO PROCESS | I Waiting<br>1 Late    |
| Delivery Orders         Main Warehouse         5 TO PROCESS         9 Waitin         14 Late | g                                                                                              | Delivery Orde<br>Easy 1<br>1 TO PROCESS  | ers<br>S 10 Waiting<br>11 Late | I | Delivery Orders<br>Expiry WH<br>0 TO PROCESS    | I                    | Delivery Orders<br>Easy 2<br>1 TO PROCESS    | 1 Waiting<br>2 Late    |

#### – Create Button ကို click ပါ။

|    | Inv   | entory    | Overview Operations Products Reporting Configuration |                          | ≇ 🔍 20 € 24186 🗶 SSS        | International Co.,Itd | A Admin   | (sss_09_08_2022) |
|----|-------|-----------|------------------------------------------------------|--------------------------|-----------------------------|-----------------------|-----------|------------------|
| Re | eturn | Requests  |                                                      | Search                   |                             |                       |           | ۵                |
| d  | REATE | *         |                                                      | ▼ Filters $\equiv$ Group | By ★ Favorites              |                       | 1-        | 36/36 < >        |
| #  |       | Reference | Partner                                              | Return from              | Return to                   | Return type           | To refund | State :          |
| 1  |       | RR/00037  | 110722 Near Me - e Payment -Bank Charges             | CF/Main WH               | Partner Locations/Vendors   | Return to Supplier    |           | Open             |
| 2  |       | RR/00036  | COCA-COLA PINYA BEVERAGES MYANMAR LIMITED            | CF/Main WH/L19B02P03     | Partner Locations/Vendors   | Return to Supplier    |           | Done             |
| 3  |       | RR/00035  | 1 Stop Mart                                          | CF/Main WH               | Partner Locations/Customers | Return to Supplier    |           | Done             |
| 4  |       | RR/00034  | AHR MAN                                              | CF/Main WH               | Partner Locations/Customers | Return to Supplier    |           | Done             |
| 5  |       | RR/00033  | AHR MAN                                              | CF/Main WH               | Partner Locations/Customers | Return to Supplier    |           | Done             |
| 6  |       | RR/00032  | SEAGRAM MYANMAR COMPANY LIMITED                      | CF/Main WH/L01A07F03     | Partner Locations/Vendors   | Return to Supplier    |           | Done             |
| 7  |       | RR/00031  | SEAGRAM MYANMAR COMPANY LIMITED                      | CF/Main WH/L01A07F03     | Partner Locations/Vendors   | Return to Supplier    |           | Done             |
| 8  |       | RR/00030  | SEAGRAM MYANMAR COMPANY LIMITED                      | CF/Main WH/L01A07F03     | Partner Locations/Vendors   | Return to Supplier    |           | Done             |
| 9  |       | RR/00029  | SEAGRAM MYANMAR COMPANY LIMITED                      | CF/Main WH               | Partner Locations/Vendors   | Return to Supplier    |           | Done             |
| 10 |       | RR/00028  | SHWE MYOE TAW FOODSTUFF                              | CF/Main WH               | Partner Locations/Vendors   | Return to Supplier    |           | Done             |
| 11 |       | RR/00027  | AHR MAN                                              | CF/Main WH               | Partner Locations/Vendors   | Return to Supplier    |           | Done             |
| 12 |       | RR/00026  | SWE MYO MAE                                          | CF/Main WH               | Partner Locations/Customers | Return to Supplier    |           | Done             |
| 13 |       | RR/00025  | 1-2-1 PUBLIC COMPANY LIMITED                         | CF/Main WH               | Partner Locations/Customers | Return to Supplier    |           | Done             |
| 14 |       | RR/00023  | PREMIUM DISTRIBUTION COMPANY LIMITED_2               | M1/Maxi WH               | Partner Locations/Vendors   | Return to Supplier    |           | Done             |

#### - Partner ရွေးပါ။

| DISCARD                                         |                                                                                                    |                                                                                             |              |            |   |
|-------------------------------------------------|----------------------------------------------------------------------------------------------------|---------------------------------------------------------------------------------------------|--------------|------------|---|
| CANCEL                                          |                                                                                                    |                                                                                             |              | OPEN       |   |
| Partner<br>Return type<br>Return Order          | 100% Wholesaler         110722 Near Me - e Payment -Bank Charges         1-2-1 PUBLIC COMPANY LIMITED         1 Stop Mart         1 Stop Mart (Bogyoke Ipay)         1 Stop Mart (Ka Ma Kyi) | Search moves up to<br>this date<br>Return from<br>Return to<br>Operation types<br>To refund |              |            |   |
| Products to Return     # Product     Add a line | <sup>0</sup> 1 Stop Mart (Lay Daung Kan )<br>Search More<br>Start typing                                                                                                    |                                                                                             | Lot / Serial | Quantiy to | I |

#### - Supplier ဆီကို return ပြန်မည် ဖြစ်သောကြောင့် Return Typeကို Return to Supplier ကို ရွေးပါ။

| 🏭 Invent   | <b>Ory</b> Overview (                                | Operations P                                                          | Products F                                                                     | Reporting | Configuration |     |                                                                                             | ÷        | 20 <mark>20</mark>    | e <sup>24186</sup>              | ×      | SSS International Co.,Itd | A          | Admin (sss_09_08_2022 |
|------------|------------------------------------------------------|-----------------------------------------------------------------------|--------------------------------------------------------------------------------|-----------|---------------|-----|---------------------------------------------------------------------------------------------|----------|-----------------------|---------------------------------|--------|---------------------------|------------|-----------------------|
| Return Req | uests / New                                          |                                                                       |                                                                                |           |               |     |                                                                                             |          |                       |                                 |        |                           |            |                       |
| SAVE DIS   | CARD                                                 |                                                                       |                                                                                |           |               |     |                                                                                             |          |                       |                                 |        |                           |            |                       |
| CONFIRM    | CANCEL                                               |                                                                       |                                                                                |           |               |     |                                                                                             |          |                       |                                 |        |                           | OPEN       |                       |
|            | <b>New</b><br>Partner<br>Return type<br>Return Order | 100% Whol<br>Return to S<br>Return to S<br>Return fror<br>Return to I | lesaler<br>Supplier<br><mark>Supplier</mark><br>m Customer<br>Internal locatio | n         |               | • 6 | Search moves up to<br>this date<br>Return from<br>Return to<br>Operation types<br>To refund | CF<br>Pa | F/Main W<br>artner Lo | /H<br>cations/Cr<br>: DO Return | ustome | rs                        | - C<br>- C |                       |
|            | Products to Retur                                    | n Comments                                                            |                                                                                |           |               |     |                                                                                             |          |                       |                                 |        |                           |            |                       |
|            | # Product                                            |                                                                       | Expiration                                                                     | Unit of I | Measure       |     |                                                                                             |          |                       | Lot / S                         | erial  | Qu                        | antiy to   | :                     |
|            | Add a line                                           |                                                                       |                                                                                |           |               |     |                                                                                             |          |                       |                                 |        |                           |            |                       |

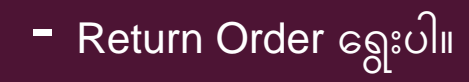

| Inventory   | Overview Op                            | perations Pr                                                            | roducts Reporti   | ng Configuration |           |                                                                                             | * 🔍 20                               | C <sup>24186</sup>                | ×     | SSS International Co.,Itd | A          | dmin (sss_( |
|-------------|----------------------------------------|-------------------------------------------------------------------------|-------------------|------------------|-----------|---------------------------------------------------------------------------------------------|--------------------------------------|-----------------------------------|-------|---------------------------|------------|-------------|
| turn Reques | sts / New<br>D                         |                                                                         |                   |                  |           |                                                                                             |                                      |                                   |       |                           |            |             |
|             | Partner<br>Return type<br>Return Order | 100% Whole<br>Return to Se<br>Newer first<br>Newer first<br>Older first | esaler<br>upplier |                  | • 2'<br>• | Search moves up to<br>this date<br>Return from<br>Return to<br>Operation types<br>To refund | CF/Main W<br>Partner Lo<br>Expiry WH | /H<br>cations/Cus<br>: DO Returns | stome | S                         | • C<br>• C |             |
|             | Products to Return<br># Product        | Comments                                                                | Expiration U      | Init of Measure  |           |                                                                                             |                                      | Lot / Ser                         | rial  | Qua                       | intiy to   | -           |
|             | Add a line                             |                                                                         |                   |                  |           |                                                                                             |                                      |                                   |       |                           |            |             |
|             |                                        |                                                                         |                   |                  |           |                                                                                             |                                      |                                   |       |                           |            |             |
|             |                                        |                                                                         |                   |                  |           |                                                                                             |                                      |                                   |       |                           |            |             |
|             |                                        |                                                                         |                   |                  |           |                                                                                             |                                      |                                   |       |                           |            |             |

#### - Return ပြန်မယ့် date ကို ထည့်ပါ။

| III Inventory  | Overview         | Operations | Products    | Reporting  | Configuration |              |                          | <del>ير</del> ا | 20 | C <sup>2418</sup> | 6    | ×    | SSS Inte | rnation | al Co.,Itd | A         | dmin (sss_09_08_; |
|----------------|------------------|------------|-------------|------------|---------------|--------------|--------------------------|-----------------|----|-------------------|------|------|----------|---------|------------|-----------|-------------------|
| Return Request | s / New          |            |             |            |               |              |                          |                 |    |                   |      |      |          |         |            |           |                   |
| SAVE DISCARD   |                  |            |             |            |               |              |                          |                 |    |                   |      |      |          |         |            |           |                   |
|                | Partner          | 100% W     | /holesaler  |            |               | <b>-</b> [7] | Search moves up to       |                 |    |                   |      |      |          |         |            | •         |                   |
| 1              | Return type      | Return     | to Supplier |            |               | •            | this date<br>Return from | <               |    | Au                | gust | 2022 |          | >       |            | - <b></b> |                   |
|                | Return Order     | Newer      | first       |            |               | *            | Return to                | #               | Su | Мо                | Tu   | We   | Th Fr    | Sa      |            | • Ø       |                   |
|                |                  |            |             |            |               |              | Operation types          | 31              | 31 | 1                 | 2    | 3    | 4 5      | 6       |            | Ŧ         |                   |
|                |                  |            |             |            |               |              | To refund                | 32              | 7  | 8                 | 9    | 10   | 11 12    | 13      |            |           |                   |
|                | Products to Retu | irn Commei | nts         |            |               |              |                          | 33              | 14 | 15                | 16   | 17   | 18 19    | 20      |            |           |                   |
| i              | # Product        |            | Expirat     | ion Unit o | f Measure     |              |                          | 34              | 21 | 22                | 23   | 24   | 25 26    | 27      | Quar       | ntiy to   | I                 |
| ,              | Add a line       |            |             |            |               |              |                          | 35              | 28 | 29                | 30   | 31   | 1 2      | 3       |            |           |                   |
|                |                  |            |             |            |               |              |                          | 36              | 4  | 5                 | 6    | 7    | 8 9      | 10      |            |           |                   |
|                |                  |            |             |            |               |              |                          |                 |    |                   |      |      |          |         |            |           |                   |
|                |                  |            |             |            |               |              |                          |                 |    |                   |      |      |          |         |            |           |                   |

#### - Warehouse က ပြန်မည်ဖြစ်သောကြောင့် CF/Main WH ကိုရွေးပါ။

| Inventory Overview Opera                                                                | ations Products Reporting Configuration                                                                                    |                                                                                                    | ❀ 🔍 20 🤆 24186 🗙 SSS International Co.,Itd                                                                                                    | Admin (sss_09_08_2022)             |
|-----------------------------------------------------------------------------------------|----------------------------------------------------------------------------------------------------|----------------------------------------------------------------------------------------------------|----------------------------------------------------------------------------------------------------|------------------------------------|
| Return Requests / New                                                                   |                                                                                                    |                                                                                                    |                                                                                                    |                                    |
| Partner<br>Return type<br>Return Order<br>Products to Return<br># Product<br>Add a line | 100% Wholesaler         Return to Supplier         Newer first         Comments         Expiration         Unit of Measure | <ul> <li>Search moves up to this date</li> <li>Return from</li> <li>Return to</li> <li>Operation types</li> <li>To refund</li> </ul> | 17/08/2022<br>CF/Main WH<br>016-A 4<br>CF<br>CF/Carrefour Damage<br>CF/Consignment<br>CF/Damaged Location by WH<br>CF/Live Sales Location<br>CF/Main Transit<br>Search More | • C <sup>*</sup><br>C <sup>*</sup> |

#### - Return ပြန်ရန် Vendor Location ကိုရွေးပါ။

| Inventor  | <b>'y</b> Overview Op | erations P  | roducts Re | eporting Co  | onfiguration |     |                          | ¥ 🔍 <sup>20</sup> | C <sup>24186</sup> × | SSS International Co.,Itd | Adı          | min (sss_09_ |
|-----------|-----------------------|-------------|------------|--------------|--------------|-----|--------------------------|-------------------|----------------------|---------------------------|--------------|--------------|
| urn Reque | ests / New            |             |            |              |              |     |                          |                   |                      |                           |              |              |
|           |                       |             |            |              |              |     |                          |                   |                      |                           |              |              |
|           | Partner               | 100% Whol   | esaler     |              |              | • 🖸 | Search moves up to       | 17/08/202         | 2                    |                           | Ŧ            |              |
|           | Return type           | Return to S | upplier    |              |              | *   | this date<br>Return from | CE/Main W         | 'H                   |                           | <b>▼</b> [7] |              |
|           | Return Order          | Newer first |            |              |              | *   | Return to                | Partner Loo       | cations/Vendors      |                           | - C          |              |
|           |                       |             |            |              |              |     | Operation types          | 016-A 4           | ļ.                   |                           |              |              |
|           |                       |             |            |              |              |     | To refund                | CF                |                      |                           |              |              |
|           |                       |             | 7          |              |              |     |                          | CF/Car            | refour Damage        |                           |              |              |
| _         | # Droducts to Return  | Comments    | Evaluation | Linit of Mos |              |     |                          | CF/Dar            | naged Location I     | by WH                     |              |              |
|           | # Froduct             |             | Expiration | Unit of Mea  | asure        |     |                          | CF/Live           | e Sales Location     |                           | 10           |              |
|           | Add a line            |             |            |              |              |     |                          | CF/Mai            | n Transit            |                           |              |              |
|           |                       |             |            |              |              |     |                          | Searc             | h More               |                           |              |              |
|           |                       |             |            |              |              |     |                          |                   |                      |                           |              |              |
|           |                       |             |            |              |              |     |                          |                   |                      |                           |              |              |
|           |                       |             |            |              |              |     |                          |                   |                      |                           |              |              |

#### - Operation Types ကို Expiry WH:DO Returns ကိုရွေးပါ။ To refund ကို tick လုပ်ခဲ့ပါ။

| Invent 🗰   | <b>tory</b> Overview ( | Operations | Products   | Reporting   | Configuration |     |                          | * 🔍 20    | 24186         | ×      | SSS International Co.,Itd |         | .dmin (sss_09_08. |
|------------|------------------------|------------|------------|-------------|---------------|-----|--------------------------|-----------|---------------|--------|---------------------------|---------|-------------------|
| Return Req | uests / New            |            |            |             |               |     |                          |           |               |        |                           |         |                   |
| SAVE DIS   | CARD                   |            |            |             |               |     |                          |           |               |        |                           |         |                   |
|            | Partner                | 100% W     | holesaler  |             |               | • C | Search moves up to       | 17/08/20  | 022           |        |                           | Ŧ       |                   |
|            | Return type            | Return t   | o Supplier |             |               | •   | this date<br>Return from | CF/Main   | WH            |        |                           | • 🗹     |                   |
|            | Return Order           | Newer f    | irst       |             |               | *   | Return to                | Partner L | ocations/Ve   | endors |                           | - 2     |                   |
|            |                        |            |            |             |               |     | Operation types          | Expiry W  | /H: DO Returi | ns 🗙   |                           | Ŧ       |                   |
|            |                        |            |            |             |               |     | To refund                |           |               |        |                           |         |                   |
|            | Products to Return     | n Commer   | nts        |             |               |     |                          |           |               |        |                           |         |                   |
|            | # Product              |            | Expirat    | ion Unit of | Measure       |     |                          |           | Lot / S       | erial  | Qua                       | ntiy to | :                 |
|            | Add a line             |            |            |             |               |     |                          |           |               |        |                           |         |                   |
|            |                        |            |            |             |               |     |                          |           |               |        |                           |         |                   |
|            |                        |            |            |             |               |     |                          |           |               |        |                           |         |                   |
|            |                        |            |            |             |               |     |                          |           |               |        |                           |         |                   |

- Product ရွေးပါ။ Date ရွေးပါ။ Date နှင့်သက်ဆိုင်သော Lot/Serial ကျလာပါက သက်ဆိုင်သော Lot ကိုရွေးပါ။ Quantity ထည့်ပါ။

| 🗰 Inven    | tory           | Overview                               | Operations                       | Products                       | Reporting | Configuration |                  |                                                                                             | i≹ 🔍 <sup>20</sup>                            | 6 <sup>24186</sup>                      | ×              | SSS International Co.,Itd | A Admi                                                            | n (sss_09_08_2022) |
|------------|----------------|----------------------------------------|----------------------------------|--------------------------------|-----------|---------------|------------------|---------------------------------------------------------------------------------------------|-----------------------------------------------|-----------------------------------------|----------------|---------------------------|-------------------------------------------------------------------|--------------------|
| Return Red | quest<br>scard | s / New                                |                                  |                                |           |               |                  |                                                                                             |                                               |                                         |                |                           |                                                                   |                    |
|            |                | Partner<br>Return type<br>Return Order | 100% Wi<br>Return to<br>Newer fi | holesaler<br>o Supplier<br>rst |           |               | _ C <sup>*</sup> | Search moves up to<br>this date<br>Return from<br>Return to<br>Operation types<br>To refund | 17/08/20<br>CF/Main<br>Partner L<br>(Expiry W | 22<br>WH<br>ocations/Ve<br>H: DO Return | endors<br>Is X |                           | <ul> <li>✓</li> <li>✓</li> <li>✓</li> <li>✓</li> <li>✓</li> </ul> |                    |
|            | Г              | Products to Ret                        | urn Commen                       | Expirati                       | on Unit d | of Measure    |                  |                                                                                             |                                               | Lot / Se                                | erial          | Quan                      | tiy to                                                            | 1                  |
|            |                | 1 [955657031213<br>Add a line          | 31] 100 PLUS ISC                 | )TO 08/08/2                    | 2022 Unit |               | _                | Ħ                                                                                           |                                               | R00007                                  | 72             |                           | 2.00 📾                                                            | J                  |
|            |                |                                        |                                  |                                |           |               |                  |                                                                                             |                                               |                                         |                |                           |                                                                   |                    |

- Save ကို Click ပါ။ Comfirm ကို Click ပါ။ Validate ကို Click ပါ။ - Create Vendor Credit ကို Click ပါ။

| T CREATE  |                        |                                       | • Action |                                 |                 |                        |                   | 1/1       |
|-----------|------------------------|---------------------------------------|----------|---------------------------------|-----------------|------------------------|-------------------|-----------|
| NT CREATE | VENDOR CREDIT          |                                       |          |                                 |                 |                        | OPEN              | CONFIRMED |
|           | RR/00038               | }                                     |          |                                 |                 |                        |                   |           |
|           | Partner<br>Return type | 100% Wholesaler<br>Return to Supplier |          | Search moves up to<br>this date | 17/08/2022      |                        |                   |           |
|           | Return Order           | Newer first                           |          | Return from                     | CF/Main WH      |                        |                   |           |
|           |                        |                                       |          | Operation types                 | Expiry WH: DO F | ns/Vendors<br>Returns) |                   |           |
|           |                        |                                       |          | To refund                       | ~               |                        |                   |           |
|           | Products to Return     | Comments                              |          |                                 |                 |                        |                   |           |
|           | # Product              |                                       | Expira   | tion Date Unit                  | of Measure      | Lot / Serial           | Quantiy to return | n i       |
|           | 1 [9556570312131]      | ] 100 PLUS ISOTONIC DRINK 1.5         | L 08/08, | /2022 Unit                      |                 | R000072                | 2.00              | J         |

#### - Accounting ထဲက Refund တွင် Draft အနေဖြင့် ကျလာပါမည်။ - ငွေချေရန် click လိုက်ပါ။

| Accounting          | Dashboard Customers Vendor          | s Accountir | ng Reportin | g Config    | juration         | *            | 20 C <sup>24186</sup> | X SSS Inter  | rnational Co.,ltd | Admin (s          | ss_09_08_: | 2022) |
|---------------------|-------------------------------------|-------------|-------------|-------------|------------------|--------------|-----------------------|--------------|-------------------|-------------------|------------|-------|
| Refunds             |                                     |             |             |             | Search           |              |                       |              |                   |                   |            | Q     |
| CREATE UPLOAD       | ±                                   |             |             |             | <b>▼</b> Filters | ≡ Group By   | ★ Favorites           |              |                   | 1-80 / 1378 🔇 🕻   | ≣          |       |
| # 🗌 Number          | Vendor                              | Bill Date   | Due Date    | Reference   |                  |              | Next Activity         | Tax Excluded | Total             | Total in Currency | Status     | I     |
| 1 🗌 RBILL/2022/1004 | 4 1 Stop Mart                       | 17/08/2022  | 17/08/2022  | Reversal of | : BILL/2022/     | 5942, return | 0                     | 39,000.00 K  | 40,950.00 K       | 0.00 K            | Posted     |       |
| 2 🗌 /               | 100% Wholesaler                     |             | 17/08/2022  |             |                  |              | 0                     | 0.00 K       | 0.00 K            | 0.00 K            | Draft      |       |
| 3 RBILL/2022/100    | 3 SEAGRAM ML 100% Wholesaler        | 04/08/2022  | 18/08/2022  | RR/00031    |                  |              | 0                     | 64,285.70 K  | 67,499.99 K       | 0.00 K            | Posted     |       |
| 4 🗌 RBILL/2022/100  | 2 SHWE TAW WIN INTERNATIONAL CO.LTC | 01/08/2022  | 18/08/2022  |             |                  |              | 0                     | 297,142.80 K | 311,999.94 K      | 0.00 K            | Posted     |       |
| 5 🗌 RBILL/2022/100  | 1 1 Stop Mart                       | 16/08/2022  | 16/08/2022  |             |                  |              |                       | 39,000.00 K  | 40,950.00 K       | 0.00 K            | Posted     |       |
| 6 RBILL/2022/100    | 0 SEAGRAM MYANMAR COMPANY LIMIT     | 01/08/2022  |             | WH Return   | -000644          |              | 0                     | 64,285.70 K  | 67,499.99 K       | 0.00 K            | Posted     |       |
| 7 🗌 /               | COCA-COLA PINYA BEVERAGES MYAN      |             | 16/08/2022  |             |                  |              |                       | 0.00 K       | 0.00 K            | 0.00 K            | Draft      |       |
| 8 🗌 /               | AHR MAN                             |             | 16/08/2022  |             |                  |              | 0                     | 23,809.50 K  | 24,999.98 K       | 0.00 K            | Draft      |       |
| 9 🗌 /               | SEAGRAM MYANMAR COMPANY LIMIT       |             | 15/08/2022  |             |                  |              |                       | 25,714.28 K  | 26,999.99 K       | 0.00 K            | Draft      |       |
| 10 🗌 /              | SEAGRAM MYANMAR COMPANY LIMIT       |             | 15/08/2022  |             |                  |              | 0                     | 12,857.14 K  | 13,500.00 K       | 0.00 K            | Draft      |       |
| 11 🗆 /              |                                     | 15/08/2022  | 15/08/2022  |             |                  |              | 0                     | 4 761 00 K   | 5 000 00 K        | 0.00 K            | Draft      |       |

#### - Edit ကို Click ပါ။

| <b>EXACCOUNTING</b> Dashboard    | Customers Vendors Accounting                   | Reporting Configuration          | ∰ 🔍 20 € <sup>24186</sup> 🗶 SSS ir | nternational Co.,Itd A Admin (sss_09_08_2022) |
|----------------------------------|------------------------------------------------|----------------------------------|------------------------------------|-----------------------------------------------|
| Refunds / Draft Vendor Credit No | ote (* 3267635)                                |                                  |                                    |                                               |
| EDIT CREATE                      |                                                | ⊖ Print ♦ Action                 |                                    | 3 / 80 < 📏                                    |
| CONFIRM CANCEL                   |                                                |                                  |                                    | DRAFT POSTED                                  |
| Vendor Credit Note               |                                                |                                  |                                    |                                               |
| Draft                            |                                                |                                  |                                    |                                               |
| Vendor                           | 100% Wholesaler                                | Bill Date                        |                                    |                                               |
|                                  | South Dagon Tsp<br>Yangon                      | Accounting Date Due Date         | 17/08/2022<br>17/08/2022           |                                               |
|                                  | Myanmar                                        | Rate                             |                                    |                                               |
| Bill Reference Payment Reference | RR/00038                                       | Journal                          | Vendor Bill in MMK                 |                                               |
| Recipient Bank                   |                                                |                                  |                                    |                                               |
| Invoice Lines Jou                | urnal Items Other Info                         |                                  |                                    |                                               |
| # Product                        | Label Account Analytic A                       | Analytic Tags Intrastat Quantity | UoM Price Discount T               | Discount Tax Subtotal                         |
| 1 [955657031                     | [955657031 202601 Inve<br>100 PLUS<br>ISOTONIC | 2.00                             | Unit 0.00 Percent                  | 0.00 0.00 K                                   |

#### - Bill Date ကို ထည့်ပါ။

| ISCAR | RD       |                        |     |                     |                             |            |              |                |                   |       |       |    |      |       |    |      |         |       |          | 3 / 80 |  |
|-------|----------|------------------------|-----|---------------------|-----------------------------|------------|--------------|----------------|-------------------|-------|-------|----|------|-------|----|------|---------|-------|----------|--------|--|
|       | Dr       | raft                   |     |                     |                             |            |              |                |                   |       |       |    |      |       |    |      |         |       |          |        |  |
|       | Vend     | dor                    |     | 100% Wh             | olesaler                    |            |              | - 2            | Bill Date         | 17/0  | 8/202 | 2  |      |       |    |      |         |       | <u> </u> |        |  |
|       |          |                        |     | No.35/B<br>South Da | Thanintharyi St;<br>qon Tsp | ; 18 Qtr   |              |                | Accounting Date   | <     |       | Α  | ugus | t 202 | 2  | 2    | >       |       | •        |        |  |
|       |          |                        |     | Yangon              |                             |            |              |                | Due Date          | #     | Su    | Мо | Tu   | We    | Th | Fr S | Sa      |       | -        |        |  |
|       | Bill F   | Bill Reference RR/0003 |     |                     |                             |            |              | Rate           | 31                | 31    | 1     | 2  | 3    | 4     | 5  | 6    |         | - 7   |          |        |  |
|       | Payn     |                        |     | RR/00038            | В                           |            |              |                | Journal           | 32    | 7     | 8  | 9    | 10    | 11 | 12 1 | 3       |       |          |        |  |
|       | Reci     | pient Bank             |     |                     |                             |            |              | V              |                   | 33    | 14    | 15 | 16   | 17    | 18 | 19 2 | 20      |       |          |        |  |
|       | In       | voice Lines            | lou | rnal Itoms          | Other Info                  |            |              |                |                   | 34    | 21    | 22 | 23   | 24    | 25 | 26 2 | 7       |       |          |        |  |
| -     | "''<br># | Product                | 500 |                     |                             | Analytic A | Analytic Tar | ie Intr        | astat Quantity Uc | M     | 21    | 22 | 23   | 24    | 23 | 20 2 | -'<br>n | t Tav | Subtotal | -      |  |
|       | 1 :      | ▲ [955657(             | 031 | [95565703           | 1 202601 In                 | ve         | Analytic Tag | <b>j</b> o ina | 2.00 Ur           | it 35 | 28    | 29 | 30   | 31    | 1  | 2    | 3       | 00    | 0.00     | к      |  |
|       |          | . [                    |     | 100 PLUS            |                             |            |              |                | 2.00 0.           | 36    | 4     | 5  | 6    | 7     | 8  | 9 1  | 10      |       | 0.00     |        |  |
|       |          |                        |     | ISOTONIC            |                             |            |              |                |                   |       |       |    |      |       |    |      |         |       |          |        |  |

- Product, Quantity and Price မှန် မမှန် စစ်ပါ။ ပြီးရင် Save ကို Click ပါ။ Confirm ကို Click ပါ။

| III Acc | ounting     | Dashboard      | Customers                        | /endors Accounting | Reporting C   | Configuration   |             | ¥ 🔍 <sup>20</sup> | C <sup>24186</sup> × | SSS International Co | o.,Itd 🗛 Admin | (sss_09_08_2022) |
|---------|-------------|----------------|----------------------------------|--------------------|---------------|-----------------|-------------|-------------------|----------------------|----------------------|----------------|------------------|
| Refunds | / Draft Ven | dor Credit N   | ote (* 326764                    | 1)                 |               |                 |             |                   |                      |                      |                |                  |
| SAVE    | DISCARD     |                |                                  |                    |               |                 |             |                   |                      |                      |                | 5/82 🕻 📏         |
| CONFIRM | CANCEL      |                |                                  |                    |               |                 |             |                   |                      |                      | DR             | AFT POSTED       |
|         | Vendo       | or Credit Note |                                  |                    |               |                 |             |                   |                      |                      |                |                  |
|         | Dra         | aft            |                                  |                    |               |                 |             |                   |                      |                      |                |                  |
|         | Vendo       | or             | 100% Wholesal                    | er                 | <u> </u>      | Z Bill Date     |             |                   |                      |                      | Ŧ              |                  |
|         |             |                | No.35/B Thanin<br>South Dagon Ts | tharyi St; 18 Qtr  |               | Accounting Date |             | 17/08/202         | 2                    | •                    |                |                  |
|         |             |                | Yangon                           | ۲                  |               | Due Date        |             | 17/08/202         | 2 -                  | or Terms             | Ŧ              |                  |
|         | Bill Be     | ference        | Myanmar                          |                    |               | Rate            |             |                   |                      |                      |                |                  |
|         | Paym        | Bill Reference |                                  |                    |               | Journal         |             | Vendor Bill       | Ū                    | in MMK               | <u> </u>       |                  |
|         | Recipi      | ient Bank      |                                  |                    | ~             |                 |             |                   |                      |                      |                |                  |
|         |             |                |                                  |                    |               |                 |             |                   |                      |                      |                |                  |
|         | Invo        | oice Lines Jo  | Irnal Items Oth                  | er Info            |               |                 |             |                   |                      |                      |                |                  |
|         | #           | Product        | Label A                          | ccount Analytic A  | Analytic Tags | ntrastat        | Quantity Uo | N                 | Price Discount       | T Discount           | Tax Subtotal   |                  |
|         | 1 \$        | [955657031     | [955657031 2                     | 02601 Inve         |               |                 | 2.00 Uni    | t 5,              | 000.00 Percent       | 0.00                 | 10,000.00 ł    | <                |
|         |             |                | ISOTONIC                         |                    |               |                 |             |                   |                      |                      |                |                  |
|         |             |                | DOM NOT OF                       |                    |               |                 |             |                   |                      |                      |                |                  |

#### - Register Payment ကို Click ပါ။

| EXEGUISTER PAYMENT RESET TO DRAFT RESET TO DRAFT RESET TO DRAFT DRAFT                                                                                                    | elulius / RBILL/2022/1007   | 1                                                  |              |                      |                 |                  |            |              |            |
|----------------------------------------------------------------------------------------------------|-----------------------------|----------------------------------------------------|--------------|----------------------|-----------------|------------------|------------|--------------|------------|
| DBAGESTER DATAFT       DBAGESTER DATAFT       DBAGESTER DATAFT         RESET TO DRAFT       Vendor Credit Note         DBILL/2022/1007         BII Date       18/08/2022         No.35/B Thanintharyi St, 18 Qtr       Accounting Date       18/08/2022         No.35/B Thanintharyi St, 18 Qtr       Accounting Date       18/08/2022         South Dagon Tsp       Due Date       18/08/2022         No.35/B Thanintharyi St, 18 Qtr       Accounting Date       18/08/2022         No.35/B Thanintharyi St, 18 Qtr       Accounting Date       18/08/2022         Nganma       Rete         Magente       South Dagon Tsp         Nganma       Rate         Payment Reference         Recipient Bank         Invoice Lines       Other Info | EDIT CREATE                 |                                                    | 🖶 Pri        | nt O Action          |                 |                  |            |              | 4 / 81     |
| Vendor Credit Note         BILL/2022/1007         Vendor       10% Wholesaler         No.35/B Thanintharyi St; 18 Qtr       Accounting Date         South Dagon Tsp       Due Date         Yangon       Due Date         Wanmar       Rate         Bill Reference       Journal terms         Recipient Bank       Meter Info                                                                                                    | REGISTER PAYMENT RESET TO D | DRAFT                                              |              |                      |                 |                  |            |              | DRAFT      |
| KBILL/2022/1007         Vendor       100% Wholesaler       Bill Date       18/08/2022         No.35/B Thanintharyi St; 18 Qtr       Accounting Date       18/08/2022         South Dagon Tsp       Due Date       18/08/2022         Wangon       Rate         Bill Reference       Journal       Vendor Bill in MMK         Payment Reference       Journal       Vendor Bill in MMK         Invoice Lines       Journal Items       Other Info                                                                                                    | Vendor Credit No            | ote                                                |              |                      |                 |                  |            |              |            |
| Vendor     100% Wholesaler     Bill Date     18/08/2022       No.35/B Thanintharyi St, 18 Qtr     Accounting Date     18/08/2022       South Dagon Tsp     Due Date     18/08/2022       Yangon     Due Date     18/08/2022       Myanmar     Rate       Bill Reference     Journal     Vendor Bill in MMK                                                                                                    | RBILL/                      | 2022/1007                                          |              |                      |                 |                  |            |              |            |
| Vendor     100% Wholesaler     Bill Date     18/08/2022       No.35/B Thanintharyi St; 18 Qtr     Accounting Date     18/08/2022       South Dagon Tsp     Due Date     18/08/2022       Yangon     Due Date     18/08/2022       Myanmar     Rate       Bill Reference     Journal tems     Other Info                                                                                                    |                             | -                                                  |              |                      |                 |                  |            |              |            |
| South Dagon Tsp Due Date 18/08/2022   Yangon Myanmar Rate     Bill Reference Journal Vendor Bill in MMK     Payment Reference     Recipient Bank     Invoice Lines Journal Items     Other Info     Accounting Date     Bill Reference     Journal     Vendor Bill in MMK                                                                                                    | Vendor                      | 100% Wholesaler<br>No.35/B Thanintharyi St; 18 Qtr |              | E                    | Jill Date       | 18/08/2022       |            |              |            |
| Yangon     Due bate     16/06/2022       Myanmar     Rate       Bill Reference     Journal     Vendor Bill in MMK       Payment Reference     Recipient Bank       Invoice Lines     Journal Items     Other Info                                                                                                    |                             | South Dagon Tsp                                    |              | 4                    | Accounting Date | 18/08/2022       |            |              |            |
| Bill Reference<br>Payment Reference<br>Recipient Bank<br>Invoice Lines Journal Items Other Info                                                                                                    |                             | Yangon<br>Myanmar                                  |              | L<br>F               |                 | 10/00/2022       |            |              |            |
| Payment Reference<br>Recipient Bank                                                                                                    | Bill Reference              | ,                                                  |              |                      | lournal         | Vendor Bill in I | MMK        |              |            |
| Invoice Lines     Journal Items     Other Info                                                                                                    | Payment Referen             | nce                                                |              |                      |                 | Vendor Din III I |            |              |            |
| Invoice Lines Journal Items Other Info                                                                                                    | Recipient Bank              |                                                    |              |                      |                 |                  |            |              |            |
|                                                                                                    | Invoice Lines               | Journal Items Other Info                           |              |                      |                 |                  |            |              |            |
| # Product Label Account Analytic A Analytic Tags Intrastat Quantity UoM Price Discount T Discount Tax Subtotal                                                                                                    |                             |                                                    | Analytic A A | nalvtic Taos Intrast | at Quantity     | UoM Price        | Discount T | Discount Tax | Subtotal E |
|                                                                                                    | # Product                   | Label Account                                      | ve           |                      | 2.00            | Unit 5,000.00    | ) Percent  | 0.00         | 10.000     |

- Cash or Bank Journal ကိုရွေး ပါ။ Amount ကို စစ်ပါ။ Payment ကို ထည့်ပါ။ Create Payment ကို Click ပါ။

| Refunds / RBILL/2022,                                    | <ul> <li>Register Payment</li> </ul>                                  | Vondera Anonunting Departing                                                                                                    | Configuration                                    | a a 20 x 24186 at 600 Internations        | X   | A Admin (sss_09_08_2022) |
|----------------------------------------------------------|-----------------------------------------------------------------------|----------------------------------------------------------------------------------------------------|--------------------------------------------------|-------------------------------------------|-----|--------------------------|
| EDIT CREATE<br>REGISTER PAYMENT RES<br>Vendor Cr<br>RBIL | Journal<br>Recipient Bank<br>Account                                  | Interco Sale - MZ<br>American Express Settlement Easy 1<br>American Express Settlement Easy 10<br>American Express Settlement Easy 11<br>American Express Settlement Easy 12<br>American Express Settlement Easy 13 | Amount     Payment Date     Memo                 | 10,000.00 K MMK<br>17/08/2022<br>RR/00038 | · · | 3 / 80 🔇 🔪               |
| <b>Vendor</b><br>Bill Refere                             | 100% Whole<br>No.35/B Tha<br>South Dagor.<br>Yangon<br>Myanmar<br>nce | American Express Settlement Easy 14<br>American Express Settlement Easy 15<br>Search More                                                                                                    | Bill Date<br>Accounting Date<br>Due Date<br>Rate | 17/08/2022<br>17/08/2022<br>17/08/2022    |     |                          |
| Payment F<br>Recipient I                                 | Reference RR/00038<br>Bank                                            |                                                                                                    | Journal                                          | Vendor Bill in MMK                        |     |                          |

#### - Create Payment ကို Click ပြီးရင် ငွေချေပြီးပါပြီ ရှင်။

|    | Accountir      | <b>1g</b> Dashboar                                                                        | d Customers                            | Vendors                              | Accounting                            | Reporting    | Configuration |                     | ₩ 🔍                           | 2418                 | <sup>86</sup> 🗙 SS | S International Co | o.,ltd 🛛 🔥 Adı | min (sss_09 | _08_2022)         |
|----|----------------|-------------------------------------------------------------------------------------------|----------------------------------------|--------------------------------------|---------------------------------------|--------------|---------------|---------------------|-------------------------------|----------------------|--------------------|--------------------|----------------|-------------|-------------------|
| Re | efunds / RBIL  | L/2022/1006                                                                               |                                        |                                      |                                       |              |               |                     |                               |                      |                    |                    |                |             |                   |
| E  | DIT CREATE     |                                                                                           |                                        |                                      |                                       | ⊖ Print 🌼 A  | ction         |                     |                               |                      |                    |                    |                | 3 / 80      | $\langle \rangle$ |
| F  | RESET TO DRAFT |                                                                                           |                                        |                                      |                                       |              |               |                     |                               |                      |                    |                    |                | DRAFT       | POSTED            |
|    |                | Vendor Credit Not                                                                         | <br>2022/10                            | 06                                   |                                       |              |               |                     |                               |                      |                    |                    | IN PRANKA      | >           |                   |
|    |                | Vendor 100% Wholesaler<br>No.35/B Thanintharyi St<br>South Dagon Tsp<br>Yangon<br>Myanmar |                                        | esaler<br>anintharyi St; 1<br>on Tsp | t; 18 Qtr Accounting Date<br>Due Date |              |               | e<br>ting Date<br>e | 17/08/2<br>17/08/2<br>17/08/2 | 2022<br>2022<br>2022 |                    |                    |                |             |                   |
|    |                | Bill Reference<br>Payment Reference<br>Recipient Bank                                     | ce RR/00038                            |                                      |                                       |              | Journal       |                     | Vendor                        | Bill in N            | ЛМК                |                    |                |             |                   |
|    |                | Invoice Lines                                                                             | Journal Items                          | Other Info                           | Analytic A                            | Analytic Tar | ne Intractat  | Quantity            | HoM                           | Prico                | Discount T         | Discount           | Tay Subtotal   | _           |                   |
|    |                | 1 [9556570                                                                                | 131 [955657031<br>100 PLUS<br>ISOTONIC | . 202601 Inve                        | e                                     | Analytic Tag | ys muastat    | 2.00                | Unit                          | 5,000.00             | Percent            | 0.00               | 10,000         |             |                   |

# odoð

### **Thank You**

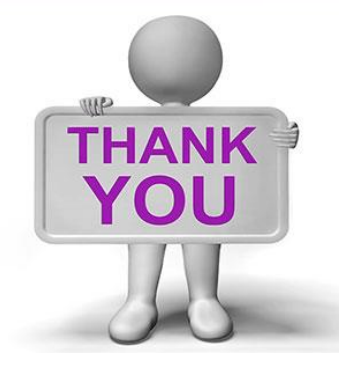

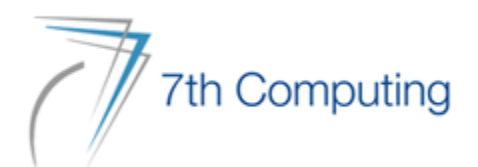